UNIVERSIDAD AUTONOMA METROPOLITANA

# REGISTRO AL SISTEMA SIIPI: SISTEMA INTEGRAL DE INFORMACIÓN Y PLANEACION DE LA UNIDAD IZTAPALAPA

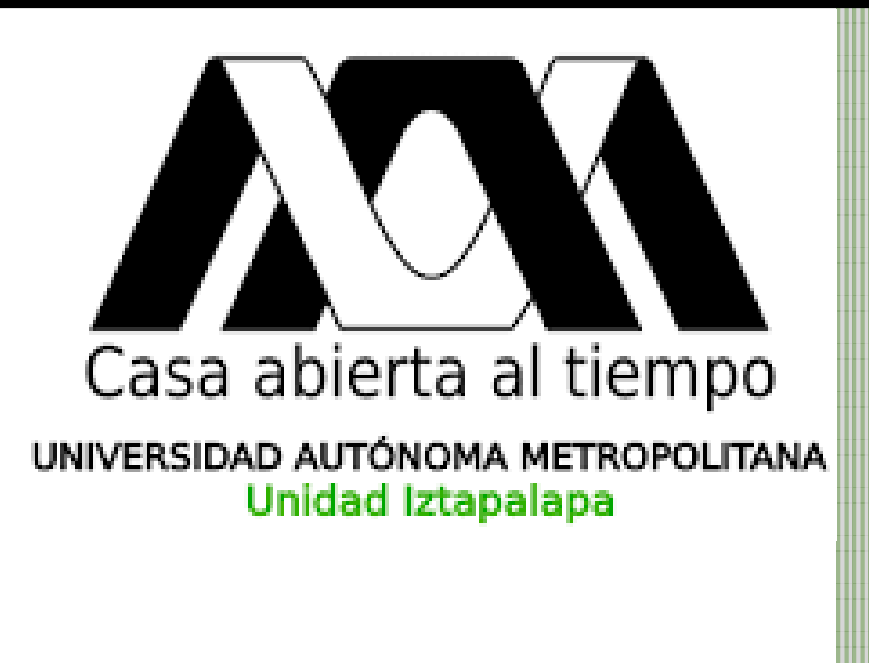

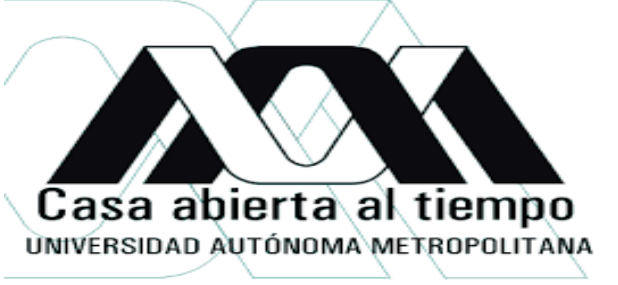

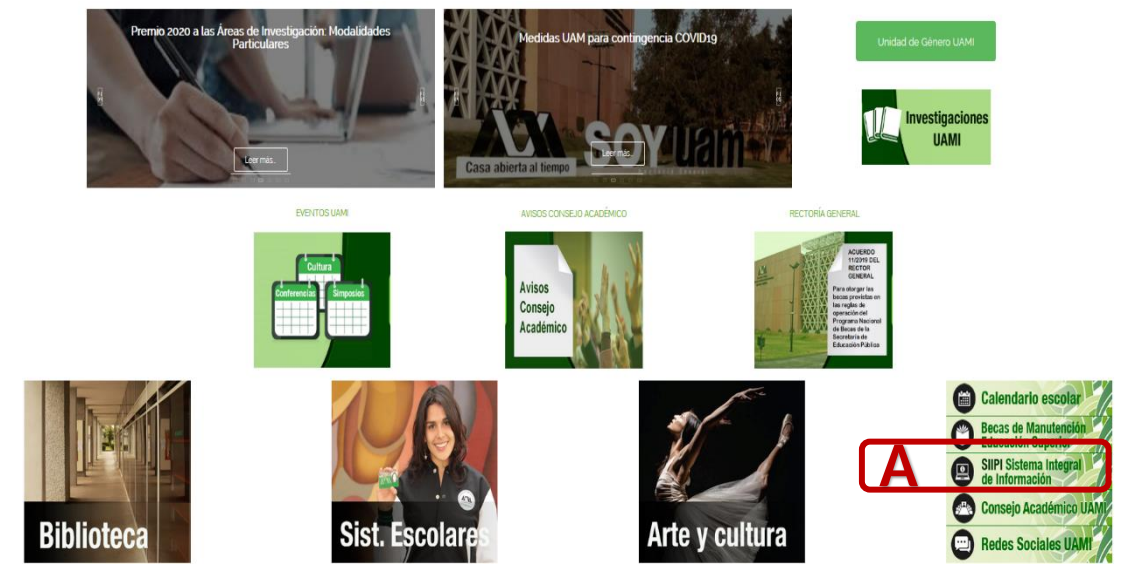

## • INGRESO AL SISTEMA

 A. Para poder ingresar al sistema del SIIPi deberá ingresar al portal de la UAM-IZTAPALAPA, <u>www.izt.uam.mx</u>, deslícese hacia abajo y a mitad de página encontrará el enlace que dice SIIPI Sistema Integral de Información, de clic y será re direccionado a la página del sistema.

- Č

UNA VEZ QUE ACCEDIO AL ENLACE, SERÁ REDIRECCION**ADO** A LA PAGINA PRINCIPAL DEL SISTEMA SIIPI. USTEDE PUEDE ACCEDER SI ES PROFESOR, PERSONAL ADMINISTRATIVO O ALUMNO, SOLO DEBE CONTAR CON UN NUMERO ECONÓMICO O MATRICULA.

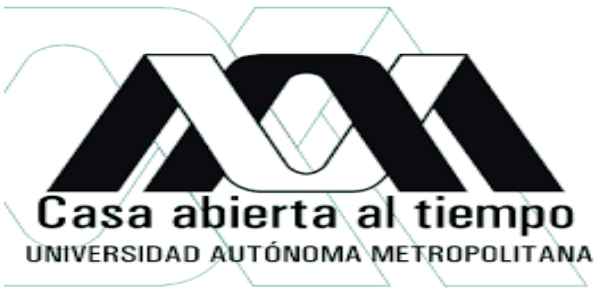

Sistema Integral de Información y Planeación de la Unidad Iztapalapa

# Usuario: Matricula / Número Econômico Contraseña: ☑ № No Cerrar Sesión Acceder Registro. ¿Olvidaste tu contraseña?

Universidad Autónoma Metropolitana Unidad Izlapalapa Av. San Rafael Atlixco No. 186, Col. Vicentina C.P. 09340, Alcaldia Izlapalapa, México CDMX

Imagen 1-Claves de acceso

## • CLAVES DE ACCESO

**A.** El sistema lo redireccionará a esta página, deberá ingresar con su usuario, que es el número económico en caso de ser profesor o personal administrativo, si es alumno ingrese su matrícula, y enseguida su contraseña.

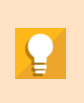

Esta contraseña es exclusiva e individual, te pedimos no compartirla, recuerda que hay información confidencial.

EN CASO DE QUE NO CUENTE CON UNA CONTRASEÑA DÉ CLIC EN EL ENLACE DE REGISTRO

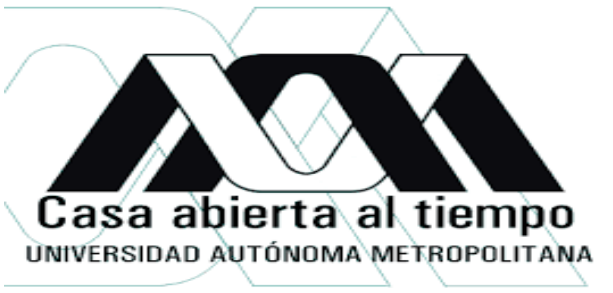

Sistema Integral de Información y Planeación de la Unidad Iztapalapa

| Registrate                                                                      |
|---------------------------------------------------------------------------------|
| Usuario:                                                                        |
| Matrícula / Número Económico                                                    |
| Correo Electrónico:                                                             |
| Correo Electrónico                                                              |
| Introduce de nuevo el Correo Electrónico:                                       |
| Repite el Correo Electrónico                                                    |
| Fecha de Nacimiento:                                                            |
| dd/mm/aaaa                                                                      |
| O Alumno O Profesor O Personal Admon.                                           |
| Universidad Autónoma Metropolitana Unidad Izlapalapa                            |
| Av. San Rafael Atlixco No. 186, Col. Vicentina C.P. 09340, Alcaldia Iztapalapa, |

Imagen 2-Formulario de registro

#### • **REGISTRO**

- A. Usuario: Ingrese su número económico o matricula.
- B. E-mal: Escriba su correo electrónico y repítalo para confirmarlo
- **C.** Fecha de nacimiento: Escriba su fecha de nacimiento, empezando por el día seguido del mes para finalizar con el año usando los 4 dígitos ( dd/mm/yyyy).
- **D.** Elija una opción, de acuerdo con su perfil.
- E. Una vez capturada tola la información, de clic en el botón de registrar. Se te asignarán las claves necesarias para acceder al sistema, las cuales serán enviadas a tu correo electrónico que proporcionaste.

# Casa abierta al tiempo UNIVERSIDAD AUTÓNOMA METROPOLITANA

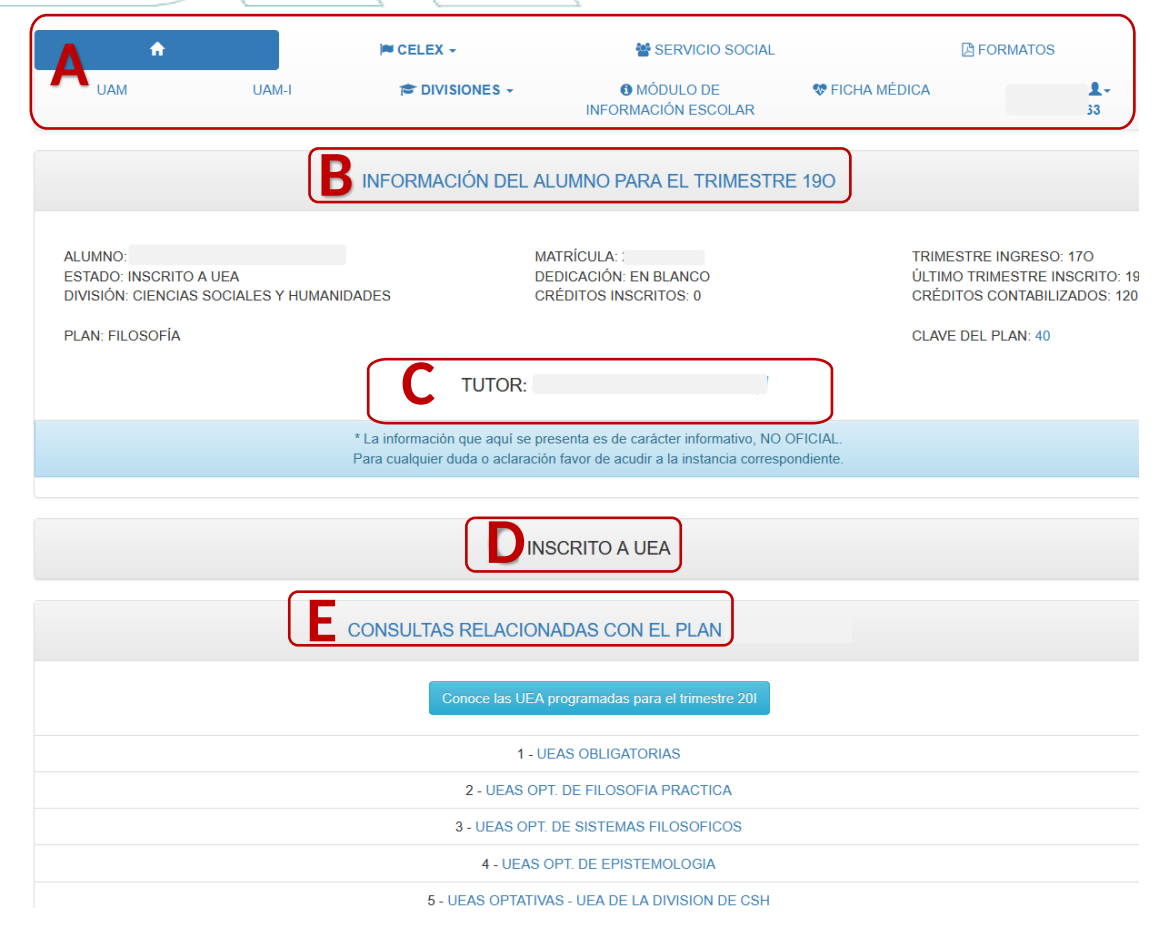

Imagen 3-Pagina principal alumno

# • PANTALLA PRINCIPAL ALUMNO

**A.** Encontrará un menú, con diversos links de ayuda, Como son CELEX, Servicio Social, Ficha médica, páginasde ayuda respecto a tu perfil.

#### INFORMACIÓN DEL ALUMNO

**B.** Enseguida se mostrará su información académica actualizada al trimestre lectivo, recuerde que la información oficial es la de CSE.

#### TUTOR

**C.** En esta parte te podrás comunicar con tu tutor y visualizar que días de tutoría hay.

#### INSCRITO A UEA

- D. Si usted se encuentra inscrito a alguna UEA, el sistema le desplegará una lista de ello, en la que podrán visualizar archivos o mensajes Enviado por el profesor que imparte esa UEA.
- **E.** CONSULTAS RELACIONADAS CON EL PLAN

El sistema desplegará una lista con las UEA´S programadas para el trimestre siguiente y podrá consultar las UEA´S relacionadas con su plan de estudios.

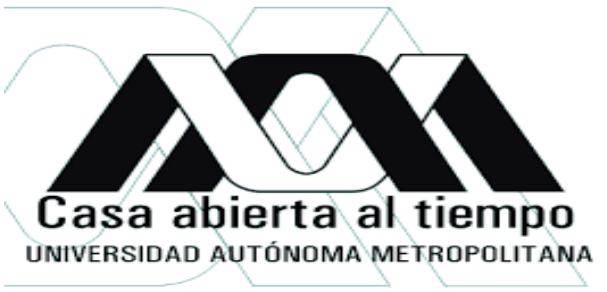

|            | Tutorias Proy       | ecto Inves | stigación | Proyec    | to Servicio S                                               | Social  | Reporte  | Historico de / | Asignación | de Docen | cia         |         |
|------------|---------------------|------------|-----------|-----------|-------------------------------------------------------------|---------|----------|----------------|------------|----------|-------------|---------|
|            |                     |            |           |           |                                                             |         |          |                |            | M        | odulo de Pr | ofesor  |
|            |                     |            |           | B         | NFORMAC                                                     | IÓN PER | SONAL    |                |            |          |             |         |
| Num<br>Eco | Nombre              |            |           |           | Adscripción                                                 |         |          |                |            | Correo   |             |         |
| c [        |                     |            |           |           | COORDINACION DE LA LICENCIATURA EN BIOLOGIA<br>EXPERIMENTAL |         |          |                |            |          |             |         |
| Tut        | Tutorias Proy. Inv. |            |           |           | Proy. S.S.                                                  |         |          | Area de Inv.   |            |          | Líneas      |         |
|            | 0                   |            |           |           | 0                                                           |         |          | •              |            |          |             |         |
|            |                     |            |           | E AS      | SIGNACIÓN                                                   | DE DOC  | ENCIA 17 | Р              |            |          |             |         |
|            |                     |            |           | Inscritos | Inscritos<br>ABC                                            |         |          | HORARIO        |            |          | Lista       |         |
| Clave      | UEA                 | Grupo      | Cupo      | IR        |                                                             | Lunes   | Martes   | Miércoles      | Jueves     | Viernes  | alumnos     | Program |
| 342009     | PROYECTO DE         | BJ02       | 15        |           | 7                                                           |         |          |                |            |          |             | -       |

#### • PANTALLA PRINCIPAL PROFESOR

**A.** Encontrará un menú, correspondiente a su perfil.

#### INFORMACIÓN DEL PROFESOR

**B.** Enseguida se mostrará su información personal: Nombre, adscripción, correo.

#### TUTORÍAS

**C.** Si usted tiene alumnos en tutoría el sistema le Mostrará la cantidad de alumnos y al dar clic lo re direccionará al panel de tutorías

#### PROYECTOS DE INVESTIGACIÓN

**D.** Muestra la cantidad de proyectos de investigación, al dar clic lo redirecciona al panel de proyectos

#### ASIGNACIÓN DE DOCENCIA

E. Si usted cuenta con alguna asignación a algún curso en trimestre lectivo, el sistema le desplegara una lista con dicha información.

#### CARGA ACADÉMICA EN CELEX

**F.** Si usted es profesor de Celex, el sistema le mostrará los cursos que usted impartirá en el Trimestre lectivo

#### CARGA DOCENTE ANUAL

**G.** Se muestra su planeación respecto a los cursos que impartirá durante los próximos tres trimestres.

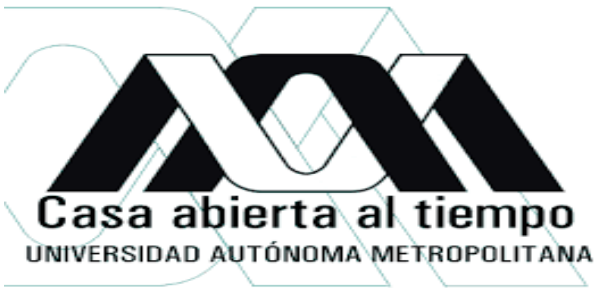

## PANTALLA PRINCIPAL PERSONAL ADMINISTRATIVO

 $\Box$   $\times$ 

| SIIPI                                                                | ×                              |                                  |                                             |                                                                                               |        | ٢ | — c | × |  |  |
|----------------------------------------------------------------------|--------------------------------|----------------------------------|---------------------------------------------|-----------------------------------------------------------------------------------------------|--------|---|-----|---|--|--|
| $\textbf{\leftarrow} \ \Rightarrow \ \textbf{G}$                     | Es seguro   https://s          |                                  |                                             | Ţ                                                                                             | 2      |   |     |   |  |  |
| Aplicaciones                                                         | s 👩 Realizar respaldo au       | 🏮 Copiar archivos a tra 🔛 HG532e | 📉 MySQL :: MySQL                            | 5.7 🏄 mysql - SQLSTATE[4:                                                                     |        |   |     |   |  |  |
| Sistema Integral de Información y Planeación de la Unidad Iztapalapa |                                |                                  |                                             |                                                                                               |        |   |     |   |  |  |
|                                                                      | FICHA MÉDICA UAM-I UAM PCELEX- |                                  |                                             |                                                                                               |        |   |     |   |  |  |
|                                                                      |                                |                                  |                                             |                                                                                               |        |   |     |   |  |  |
|                                                                      | Núm. Eco.                      | Nombre                           | Nombre Adscripción Correo                   |                                                                                               | Correo |   |     |   |  |  |
|                                                                      |                                |                                  |                                             |                                                                                               |        |   |     |   |  |  |
|                                                                      |                                |                                  |                                             |                                                                                               |        |   |     |   |  |  |
|                                                                      |                                | Av. San Raf                      | Universidad Auto<br>ael Atlixco No. 186, Co | ónoma Metropolitana Unidad Iztapalapa<br>I. Vicentina C.P. 09340, Alcaldia Iztapalapa, México | CDMX   |   |     |   |  |  |

# A. Encontrará un menú, en el cual podrán llenar su Ficha médica, así como consultar cierta información de CELEX.

**B.** Enseguida se mostrará su información personal: Número económico, su nombre, su adscripción y su correo.